経済学部事務課

経済学部生各位

## Google フォームでの各種届出の注意事項

Google フォームを利用した提出物がある場合には、以下の順に手続きを行ってください。

- ① Google で法政大学専用 Gmail にログインする
- ② 各種掲示で提示される Google フォームの URL にアクセスし、回答を送信する。
- ③ 法政大学専用 Gmail の個人アドレスに送信される「回答のコピー」を確認する。

<法政大学専用 Gmail>

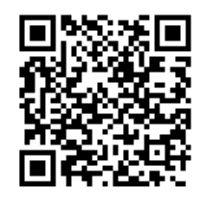

URL: https://gmail.hosei.ac.jp/

【注意】

・各種 Google フォームは法政大学専用 Gmail からのみログイン可能です。統合認証 ID・パス ワードが不明の場合は事前に多摩情報センターで確認してください。

・一度回答をすると、原則、取消・修正・再送はできません。よく確認したうえで提出してくださ い。

・開けない場合は、ログインしている Google アカウントが、法政大学専用 Gmail のアカウント であることを確認してください。(法政大学付与のアドレス以外の Google アカウントを持ってい る場合、アカウント切り替えができているかよく確認してください。)